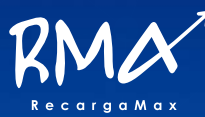

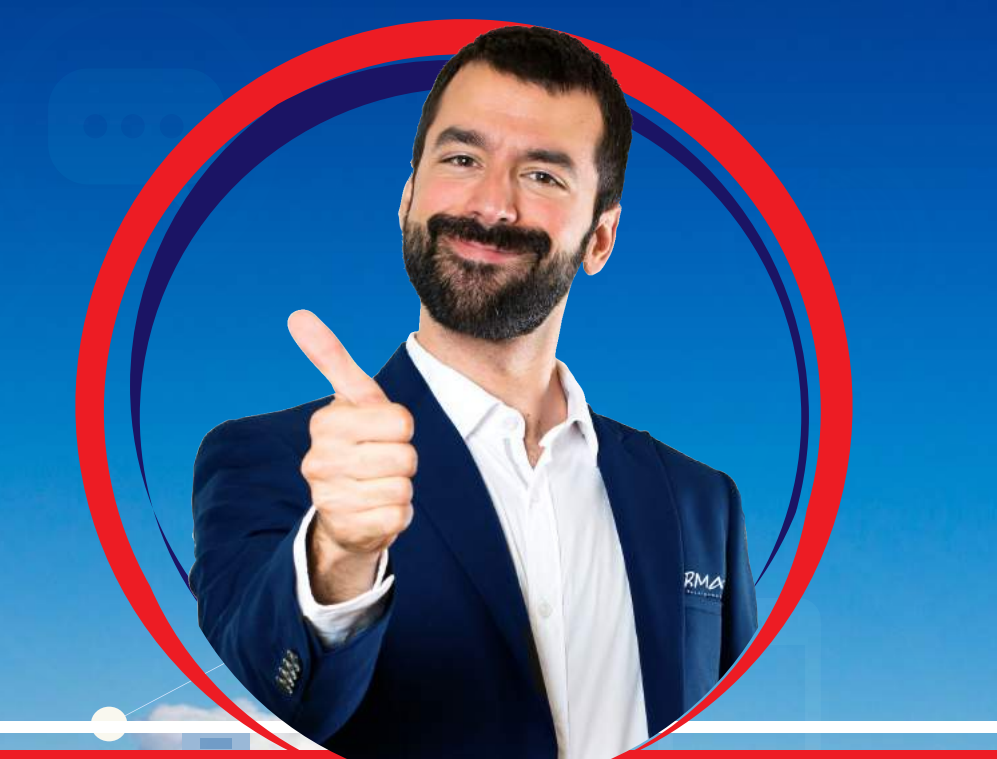

# MANUAL ANDROID V2 Para recargas electrónicas

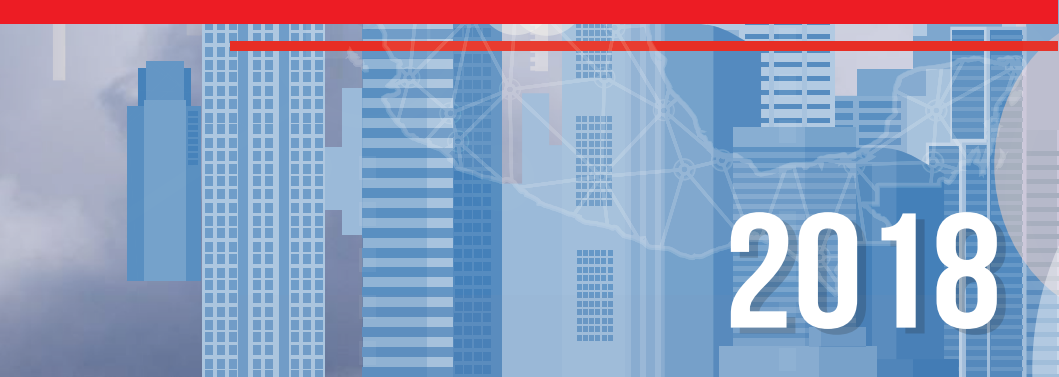

Instalación de la nueva aplicación Android.

1.- Ubique PLAY STORE en su equipo, a continuación busque "Recargabien

V2" tal y como se muestra en la imagen.

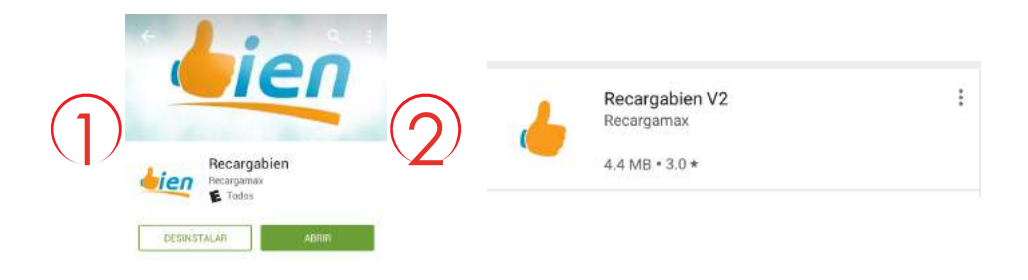

2.- Seleccione e instale la aplicación. Una vez que inicie le pedirá usuario y contraseña, "son la mismas que le llegaron por correo electrónico al momento de su registro".

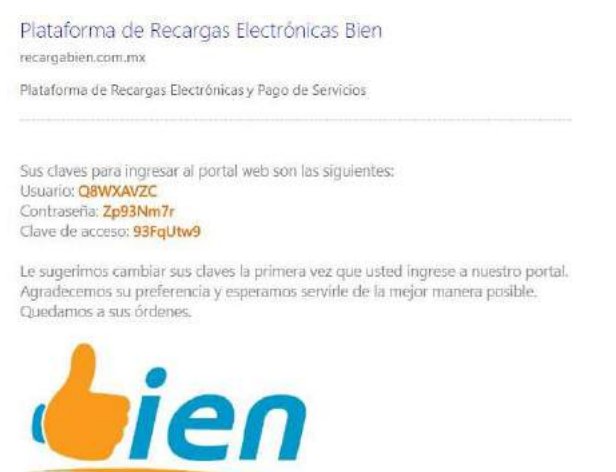

Nota: Le recordamos que registren su contraseña en el portal de Recargabien para obtener sus claves de acceso mas rápido y que pueda ver todas sus operaciones además de la aplicación Android V2.

册

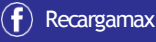

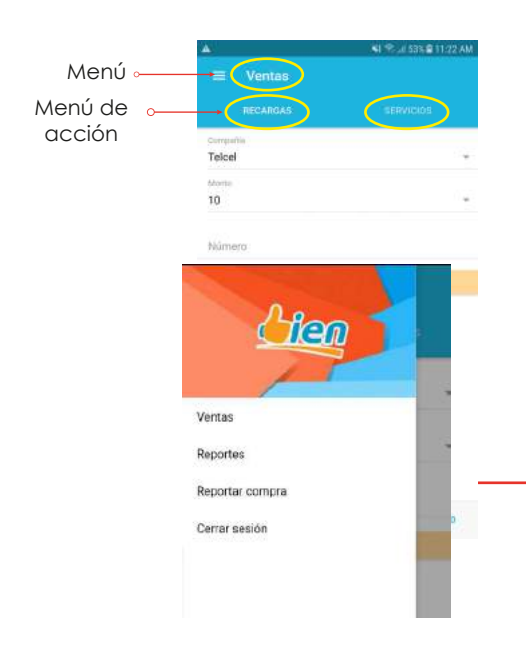

#### Menú

1.- VENTAS: Aquí podrás realizar la acción de VENTA DE TIEMPO AIRE o PAGO DE SERVICIOS

2.- REPORTES: Esta opción te permite consultar todas tus ventas realizadas del día

3.- REPORTAR COMPRA: Reporta tu compra de saldo con un formulario muy sencillo.

4.- CERRAR SESIÓN: Finaliza tu sesión

# 4.- COMO REALIZAR UNA RECARGA

#### Dentro de la opción ventas

| e la <sup>presta</sup> |          |       | Telcel                            |                                             | RECARGAS   | ECH/4C40               | 600 - C        |
|------------------------|----------|-------|-----------------------------------|---------------------------------------------|------------|------------------------|----------------|
| iia Aló                | 0        |       | 10                                | <u>_</u>                                    | Telcel     |                        | . e.           |
| Cierto                 | 0        | -     | Nümeta                            |                                             | Morea.     |                        |                |
| Flash                  | 0        |       | 2000                              |                                             | 10         |                        |                |
| lusaceil - Unefon (A   | O (T&I   |       | Realizar recarga en segundo plano |                                             | 7121744092 |                        |                |
| Maz Tiempo             | 0        |       |                                   |                                             |            | ERVIAI                 |                |
| Movistar               | O pplano |       | No has realizado ventas           |                                             |            | ostas en socundo alaco |                |
| Movistar Internet      | 0        |       |                                   |                                             |            | carga an segundo parto | Coloque e      |
| Nextel (AT&T)          | 0        |       |                                   |                                             |            |                        | (sin esp       |
| Teldel                 | ()       |       |                                   |                                             |            |                        |                |
| Teicel Amigo Sin Li    | nite O   |       | Seldo                             | 8147.00                                     |            |                        |                |
|                        |          |       |                                   | and marked                                  |            |                        |                |
| III Ventas             |          |       |                                   | RECARDAG                                    | HOWGOOD    |                        |                |
| HERANDAS               | -100     | 11000 | Después de haber                  | Telcel                                      |            | Posteriormente         | le llegara     |
| Teicel                 |          | - 19  | llenado los campos                | 10                                          |            | mensaje en o           | donde vendre   |
| himme<br>10            |          | 1     | haga clic en                      | Notice                                      |            | numero de foli         | o, el monto c  |
| Niliment               |          |       | "ENVIAR".                         | ENGLE                                       |            | recarga de qu          | e la operaciór |
| Harrista               |          |       |                                   | <ul> <li>Realizar recargo en sog</li> </ul> | undo plano | exitosa.               |                |
|                        |          |       | $\bigcirc$                        | Officeas swertan                            | e          |                        |                |
|                        |          |       | (4)                               | Telcel<br>7121746032<br>hace un minuto      | \$10.00    | J                      |                |
|                        |          |       | S 14                              | an process.                                 | `          |                        |                |

# 5.- Como realizar un Pago de Servicios

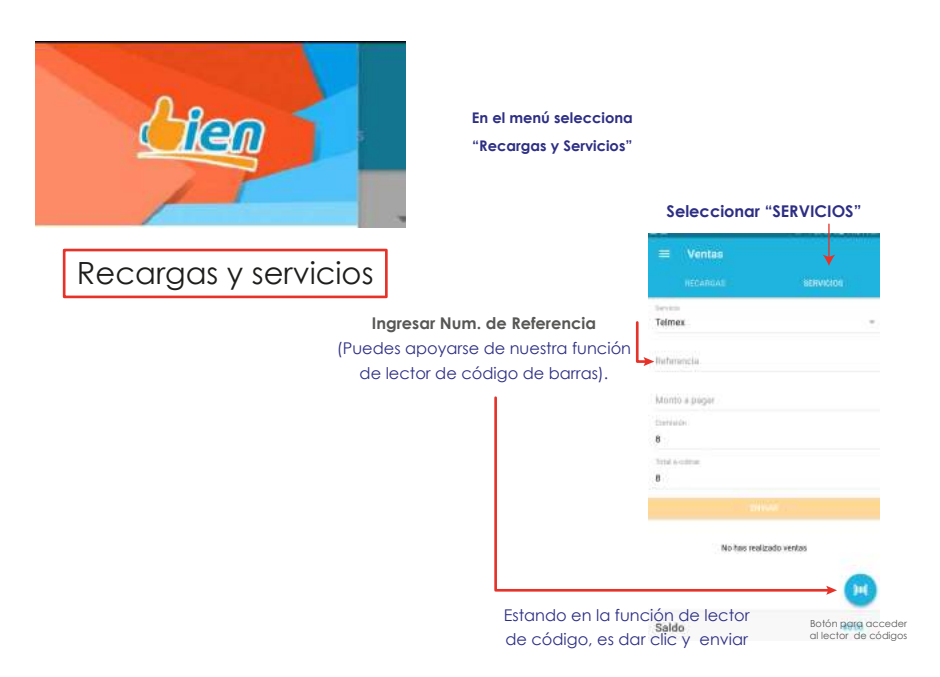

#### 6.- Como realizar un Reporte

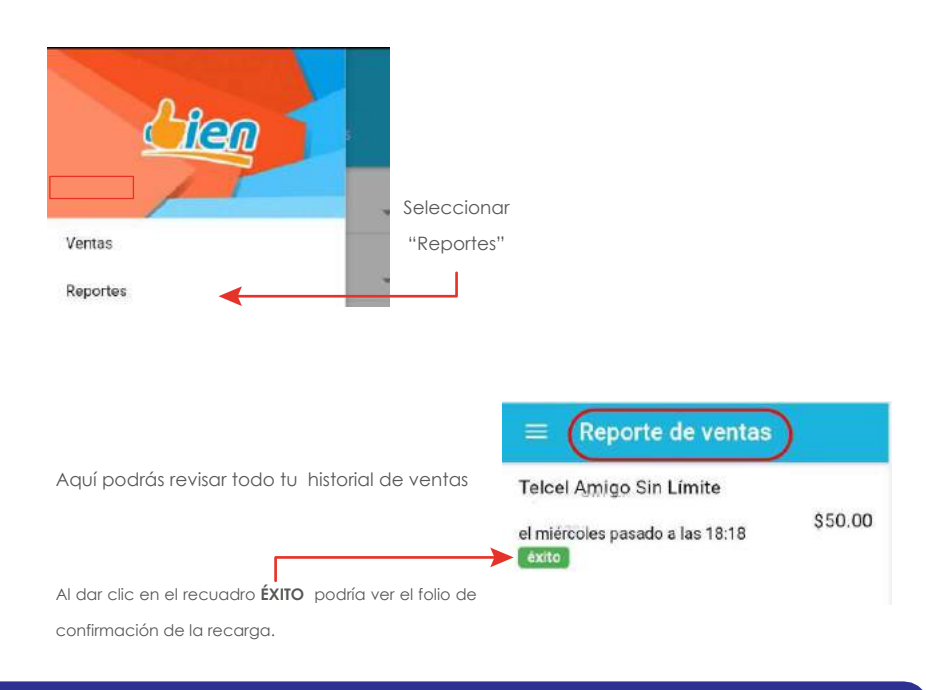

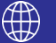

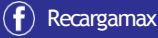

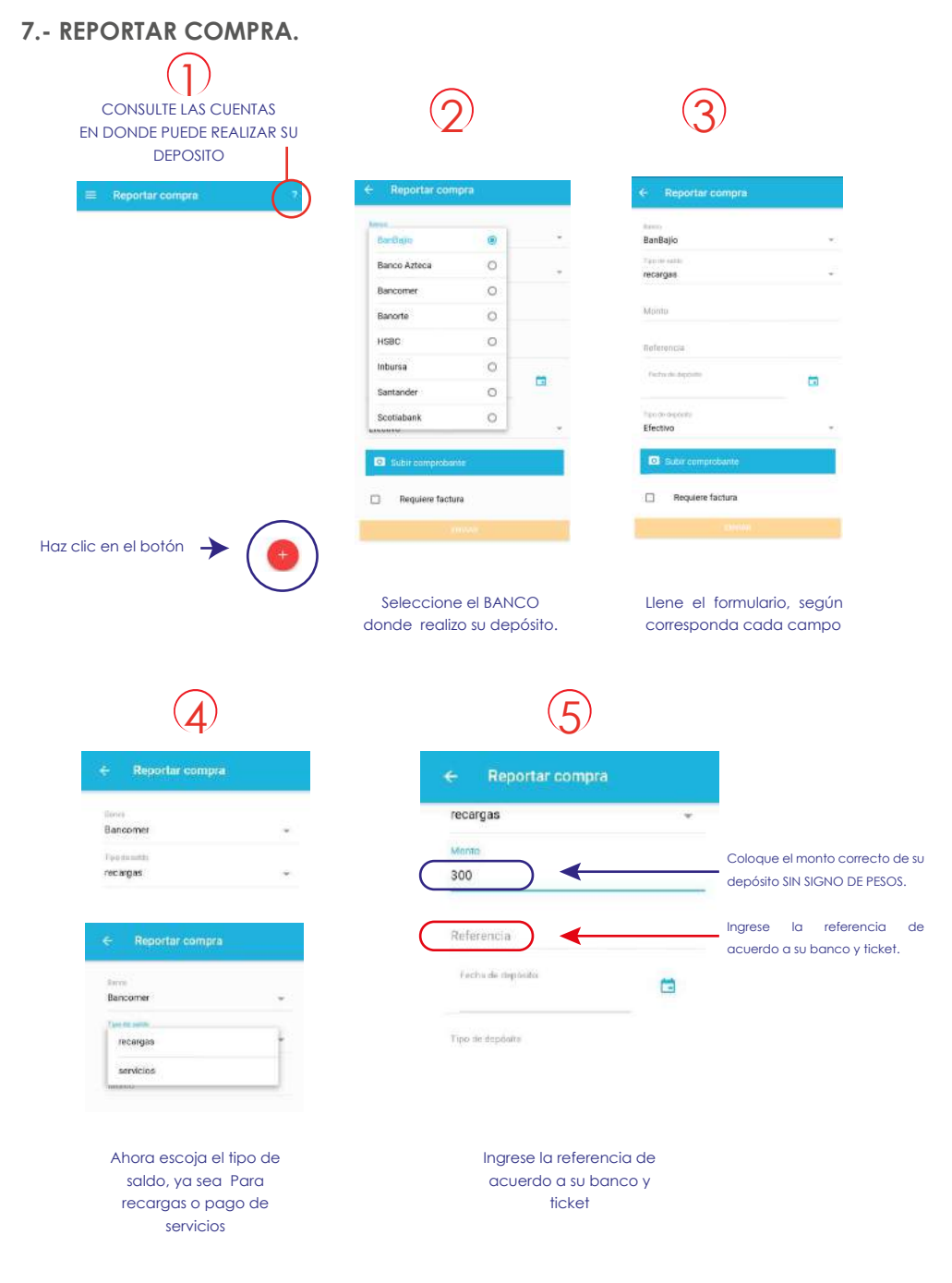

# Ahora coloca la fecha en que realizo el depósito

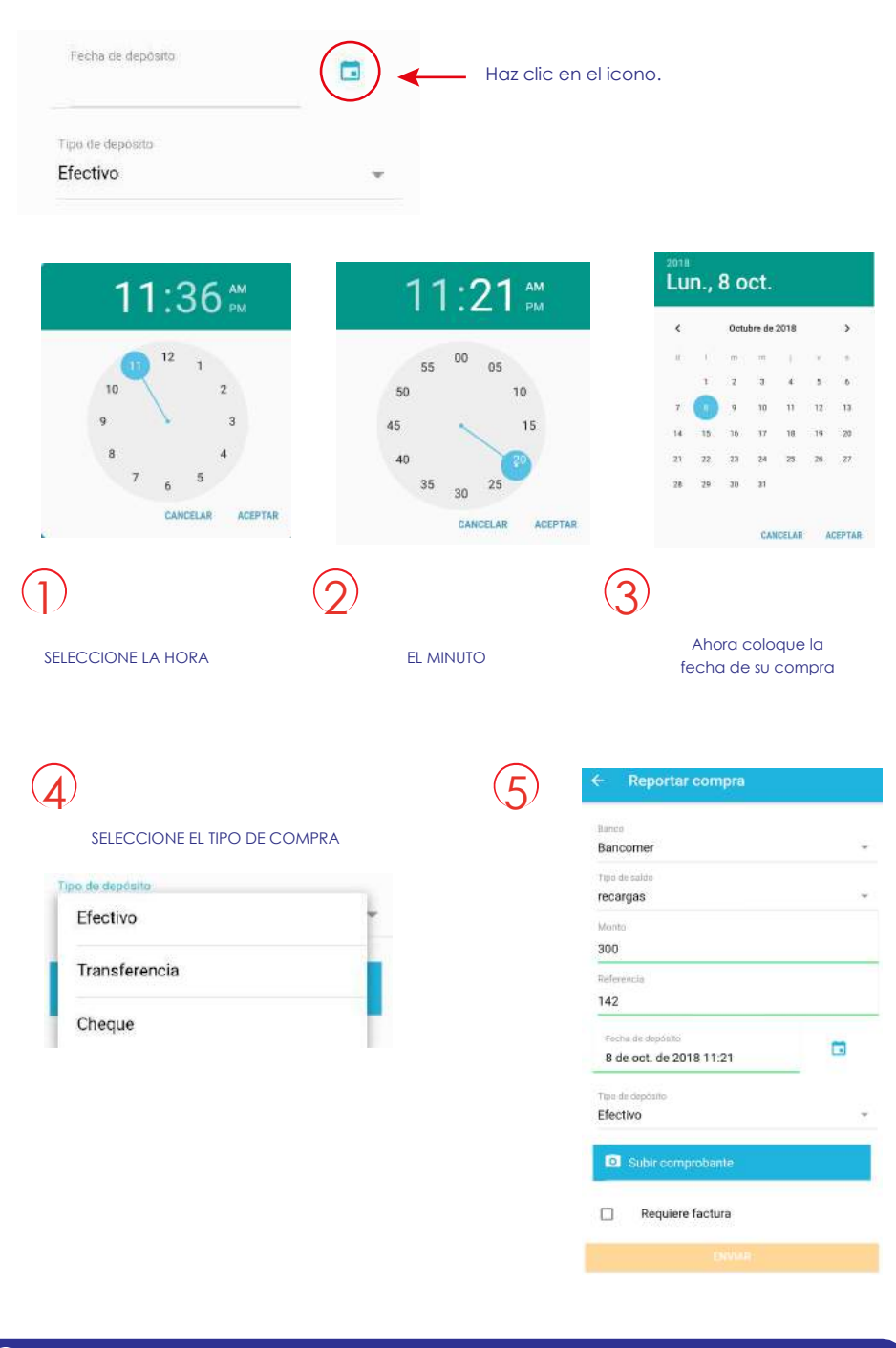

()

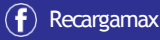

# Por último, adjunte la imagen de su comprobante (ticket).

Aquí usted puede escoger una imagen de su equipo o tomar una foto directamente.

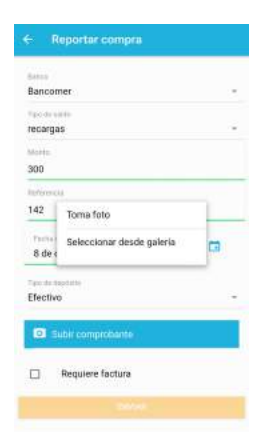

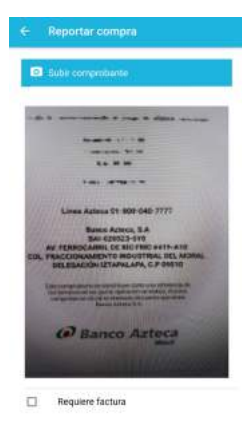

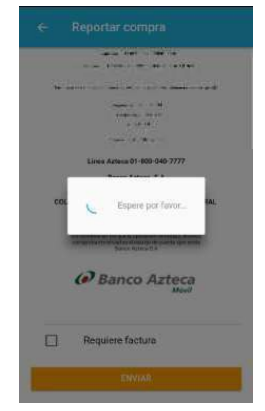

Una vez que tenga todos los campos llenos, haga clic en el botón ENVIAR.

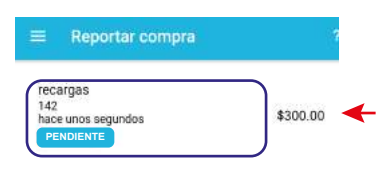

Le aparecera el siguiente estado en donde un lapso no mayor a 15 minutos, tendra su saldo liberado.

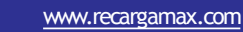

()

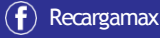

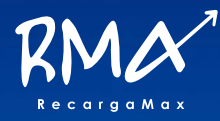

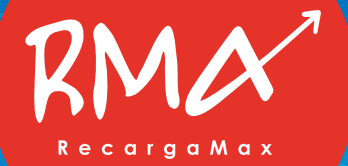

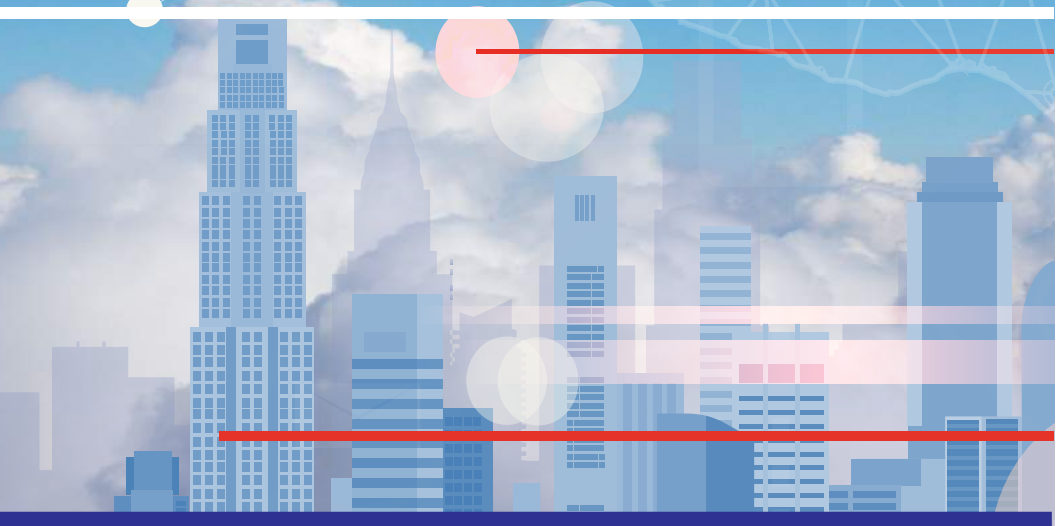

MANUAL PARA CLIENTES Y DISTRIBUIDORES AUTORIZADOS.

Atlacomulco, Estado de México Enero 2018.

Este documento contiene información confidencial propiedad de Líder en prepago S.A de C.V. y protegido por las marcas Recargamax y Recargabien, derechos de autor, secretos comerciales y leyes aplicables. Su recepción o posesión no transmiten ningún derecho a reproducir, divulgar su contenido, o para el uso o venta de cualquier cosa contenida en este documento. Usar, Reenviar, reproducir, divulgar sin autorización expresa por escrito de la empresa Líder en prepago